Register your product and get support at www.philips.com/welcome

DS8800W

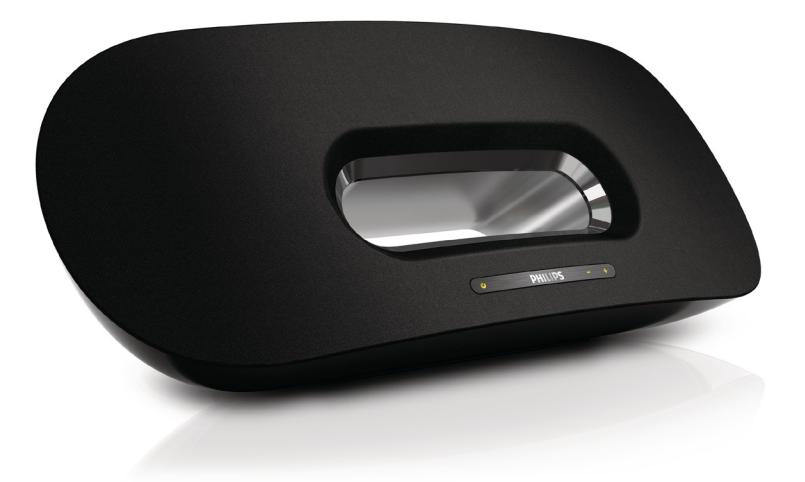

# Manual del usuario

# PHILIPS

## Contenido

| 1 | <b>Importante</b><br>Seguridad<br>Aviso                                                                                                    | <b>3</b><br>3<br>4                |
|---|----------------------------------------------------------------------------------------------------|-----------------------------------|
| 2 | El sistema de entretenimiento<br>Introducción<br>Contenido de la caja<br>Otros elementos necesarios<br>Descripción de la unidad principal<br>Descripción del control remoto     | <b>6</b><br>6<br>6<br>7<br>7      |
| 3 | <b>Preparación</b><br>Conexión                                                                                                    | <b>8</b><br>8                     |
| 4 | <b>Configuración de una red Wi-Fi para</b><br><b>AirPlay</b><br>Conexión de la unidad a una red Wi-Fi (route<br>10<br>Conexión de un dispositivo AirPlay a la mism<br>red Wi-Fi | <b>10</b><br>er).<br>a<br>15      |
| 5 | <b>Reproducción</b><br>Transferencia de audio desde el dispositivo<br>AirPlay<br>Control de reproducción<br>Configuración de sonido avanzada<br>Actualización del firmware      | <b>16</b><br>16<br>17<br>17<br>17 |
| 6 | <b>Otras funciones</b><br>Reproducción desde un dispositivo externo<br>(opcional)<br>Carga del iPod/iPhone/iPad                                                                 | <b>19</b><br>19<br>19             |
| 7 | Información del producto<br>Especificaciones                                                                                                    | <b>20</b><br>20                   |
| 8 | Solución de problemas                                                                                                    | 21                                |

# 1 Importante

### Seguridad

Información para Europa: Atención a estos símbolos de seguridad

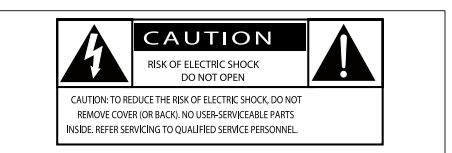

El símbolo del rayo indica que los componentes sin aislamiento dentro del dispositivo pueden generar una descarga eléctrica. Para la seguridad de todas las personas de su hogar, no quite la cubierta. El signo de exclamación indica las características importantes cuya información debe leer en los manuales adjuntos a fin de evitar problemas en el funcionamiento y en el mantenimiento.

ADVERTENCIA: Para reducir el riesgo de incendio o descarga eléctrica, el dispositivo no debe exponerse a la lluvia ni a la humedad ni se deben colocar sobre éste objetos que contengan líquidos.

ATENCIÓN: Para evitar riesgos de una descarga eléctrica, inserte el enchufe por completo. (En regiones con enchufes polarizados: Para evitar riesgos de descarga eléctrica, el ancho de los conectores planos debe coincidir con el ancho de la ranura de conexión).

- 1 Lea estas instrucciones.
- Guarde estas instrucciones.
- ③ Preste atención a todas las advertencias.
- ④ Siga todas las instrucciones.
- 5 No use este producto cerca del agua.

- Utilice únicamente un paño seco para la limpieza.
- ⑦ No bloquee las aberturas de ventilación. Realice la instalación de acuerdo con las indicaciones del fabricante.
- 8 No quite nunca la carcasa de este producto.
- 9 No exponga el producto a goteos ni salpicaduras de agua, lluvia o humedad.
- (1) No exponga el producto a la luz solar directa, al calor o a las llamas.
- No instale cerca ninguna fuente de calor como, por ejemplo, radiadores, rejillas de calefacción, hornos u otros aparatos eléctricos (incluidos los amplificadores).
- No coloque ningún otro aparato eléctrico sobre el producto.
- (13) No coloque sobre el producto objetos que puedan suponer un peligro (por ejemplo, objetos que contengan líquido o velas encendidas).
- Este producto podría incluir pilas.
  Consulte las instrucciones de seguridad y desecho en este manual de usuario.
- (15) Si usa el enchufe de alimentación o un adaptador para desconectar el aparato, éstos deberán estar siempre a mano.

### Advertencia

- No quite nunca la carcasa de este aparato.
- No lubrique ninguna pieza de este aparato.
- No coloque nunca este aparato sobre otro equipo eléctrico.
- No exponga el aparato a la luz solar directa, al calor o a las llamas.
- Asegúrese de tener siempre un fácil acceso al cable de alimentación, al enchufe o al adaptador para desconectar el aparato de la corriente.

Riesgo de sobrecalentamiento. Nunca instale este aparato en espacios reducidos. Deje siempre un espacio de al menos 10 cm alrededor del aparato para permitir su ventilación. Asegúrese de que las cortinas u otros objetos no cubran las ranuras de ventilación del aparato.

#### Fusible de alimentación

Esta información se aplica sólo a productos con un enchufe de Reino Unido.

Este producto está equipado con un enchufe moldeado aprobado. Si reemplaza el fusible, utilice uno con:

- las clasificaciones mostradas en la clavija,
- una aprobación BS 1362, y
- la marca de aprobación ASTA.

Póngase en contacto con su proveedor si no está seguro acerca de qué tipo de fusible debe utilizar.

Precaución: Para cumplir la directiva de EMC (2004/108/EC), no separe el enchufe del cable de alimentación.

### Aviso

# (6

Este producto cumple los requisitos de interferencias de radio de la Comunidad Europea.

# **C**€0890

Este producto cumple los requisitos de la directivas 1999/5/EC.

Hay una copia de la declaración de conformidad de la CE disponible en la versión en PDF del manual del usuario en www.philips.com/ support.

#### Modificaciones

Las modificaciones no autorizadas por el fabricante pueden anular la autoridad del usuario para utilizar este producto.

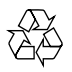

El producto ha sido diseñado y fabricado con materiales y componentes de alta calidad que pueden reciclarse y reutilizarse.

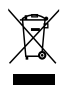

Cuando este símbolo de contenedor de ruedas tachado se muestra en un producto indica que éste cumple la directiva europea 2002/96/EC. Infórmese sobre el sistema de recolección de productos eléctricos y electrónicos. Proceda conforme a la legislación local y no se deshaga de sus productos antiguos con la basura doméstica normal. La eliminación correcta del producto antiguo ayudará a evitar posibles consecuencias negativas para el medioambiente y la salud humana.

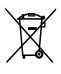

El producto contiene pilas cubiertas por la Directiva europea 2006/66/EC, que no se pueden eliminar con la basura doméstica normal.Infórmese de la legislación local sobre la recogida selectiva de pilas ya que el desecho correcto ayuda a evitar consecuencias negativas para el medio ambiente y la salud humana. Información sobre el uso de las pilas:

#### Precaución

- Riesgo de fugas: utilice sólo el tipo especificado de pilas. No mezcle pilas nuevas y usadas. No mezcle pilas de diferentes marcas. Asegúrese que la polaridad es correcta. Extraiga las pilas de los productos que no utilice durante largos periodos de tiempo. Guarde las pilas en un lugar seco.
- Riesgo de lesión: use guantes cuando manipule pilas con fugas. Mantenga las pilas fuera del alcance de niños y mascotas.
- Riesgo de explosión: evite los cortocircuitos en las pilas. No exponga las pilas a un calor excesivo. No arroje las pilas al fuego. No dañe ni rompa las pilas. No cargue pilas no recargables.

#### Información medioambiental

Se ha suprimido el embalaje innecesario. Hemos intentado que el embalaje sea fácil de separar en tres materiales: cartón (caja), espuma de poliestireno (corcho) y polietileno (bolsas, lámina de espuma protectora).

El sistema se compone de materiales que se pueden reciclar y volver a utilizar si lo desmonta una empresa especializada. Siga la normativa local acerca del desecho de materiales de embalaje, pilas agotadas y equipos antiguos.

### Made for iPod iPhone iPad

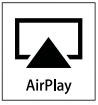

"Diseñado para iPod", "Diseñado para iPhone" y "Diseñado para iPad" significa que un accesorio electrónico ha sido diseñado para conectarse específicamente a un iPod, iPhone y iPad y ha sido certificado por el desarrollador para cumplir con los estándares de rendimiento de Apple. Apple no se hace responsable del funcionamiento de este dispositivo o de su cumplimiento con los estándares de seguridad o reguladores. Tenga en cuenta que el uso de este accesorio con iPod, iPhone o iPad puede afectar al rendimiento inalámbrico.

Apple Inc., registrada en EE.UU. y otros países. iPad es una marca comercial de Apple Inc.

#### - Nota

• La placa de identificación está situada en la parte inferior del dispositivo.

## 2 El sistema de entretenimiento

Le felicitamos por su compra y le damos la bienvenida a Philips. Para poder beneficiarse por completo de la asistencia que ofrece Philips, registre el producto en www.philips. com/welcome.

Si se pone en contacto con Philips, se le preguntará el número de serie y de modelo del aparato. El número de modelo y el número de serie están en la parte inferior del aparato. Escriba los números aquí: Número de modelo

Número de serie

### Introducción

Con esta unidad podrá:

- transferir audio desde el dispositivo con iOS 4.2 activado (por ejemplo, un iPod touch/iPhone/iPad) de manera inalámbrica mediante AirPlay.
- transferir audio desde el PC o Mac con Wi-Fi activado con iTunes 10 (o posterior) instalado de manera inalámbrica mediante AirPlay.
- reproducir audio de otros dispositivos de audio mediante la toma AUX IN.
- cargar su iPod/iPhone/iPad a través de la toma USB con un cable USB (no incluido).

### Contenido de la caja

Compruebe e identifique el contenido del paquete:

- Unidad principal
- Mando a distancia
- 2 cables de alimentación de CA
- 1 cable de conexión MP3
- Adaptador para escritorio
- Manual de usuario
- Guía de configuración rápida

### Otros elementos necesarios

Para transferir audio de manera inalámbrica mediante AirPlay, necesita:

- Un router inalámbrico encendido y que funcione correctamente.
- Un dispositivo AirPlay (por ejemplo, un iPod touch/iPhone/iPad con iOS 4.2 (o posterior) activado o un PC o Mac con iTunes 10 (o posterior) instalado).

# Descripción de la unidad principal

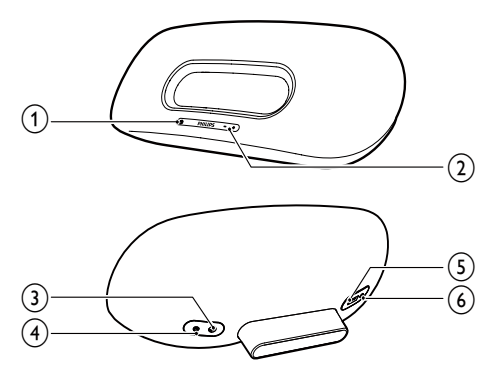

#### (1) <sup>(b)</sup>

- Enciende o apaga la unidad.
- (Si se mantiene pulsado) restablece la unidad.
- Indicador para mostrar el estado actual de la unidad.

#### 2 VOLUME +/-

- Ajusta el volumen.
- 3 DC IN
  - Toma de corriente de la unidad.
- (4) AUX IN
  - Toma para un reproductor de audio externo.
- 5 USB •↔
  - Toma USB.

#### 6 WI-FI SETUP

• Conecta la unidad a una red Wi-Fi.

(1)

(2

- Enciende o apaga la unidad.
- (2) 🛛
  - Selecciona la fuente de audio del dispositivo AirPlay.
- 3 +/-
  - Ajusta el volumen.
- (4) י≰
  - Silencia o restaura el nivel de sonido.
- 5 ◄/►
  - Salta a la pista anterior o siguiente.
- 6 ►II
  - Inicia la reproducción del disco o hace una pausa.
- (7) **C** 
  - Selecciona la fuente de audio AUX IN.

# Descripción del control remoto

()

١Å

PHILIPS

(=)

(7)

6 (5)

(4)

# 3 Preparación

Siga siempre las instrucciones de este capítulo en orden.

### Conexión

#### Conexión de la alimentación

#### Precaución

- Riesgo de daños en el producto. Compruebe que el voltaje de la fuente de alimentación se corresponde con el voltaje impreso en la parte inferior de la unidad.
- Riesgo de descarga eléctrica. Cuando desenchufe el adaptador de CA, tire siempre de la clavija de la toma. No tire nunca del cable.
- Antes de conectar el adaptador de CA, asegúrese de que ha realizado correctamente las demás conexiones.

1 Inserte el enchufe del adaptador de CA a la toma DC IN de la parte posterior de la unidad principal.

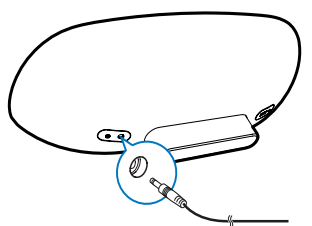

2 Conecte un extremo del cable de alimentación de CA al adaptador de CA.

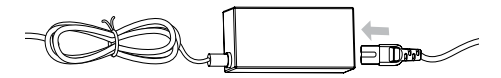

- 3 Enchufe el otro extremo del cable de alimentación de CA a la toma de pared.
  - → La unidad principal tarda aproximadamente 35 segundos en inicializarse. Durante la inicialización, el indicador o de la parte frontal de

la unidad principal parpadea en verde rápidamente.

→ Tras la inicialización, el indicador O comienza a parpadear en verde lentamente.

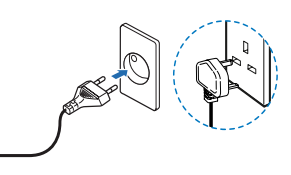

#### Modo de encendido o de espera

La unidad se enciende automáticamente tras conectarla a la fuente de alimentación.

- Para cambiar la unidad al modo de espera, pulse O en la parte frontal de la unidad principal.
- Para encender la unidad desde el modo de espera, pulse ひ otra vez.

#### Preparación del control remoto

#### Precaución

- Riesgo de explosión. Mantenga las pilas alejadas del calor, la luz del sol o el fuego. Nunca tire las pilas al fuego.
- Material de perclorato: es posible que requiera una manipulación específica. Consulte www.dtsc.ca.gov/ hazardouswaste/perchlorate.

#### Cuando utilice el equipo por primera vez:

1 Quite la pestaña protectora para activar la pila del control remoto.

#### Para cambiar la pila del control remoto:

- 1 Abra el compartimento de las pilas.
- 2 Inserte una pila CR2025 con la polaridad correcta (+/-) tal y como se indica.
- 3 Cierre el compartimento de las pilas.

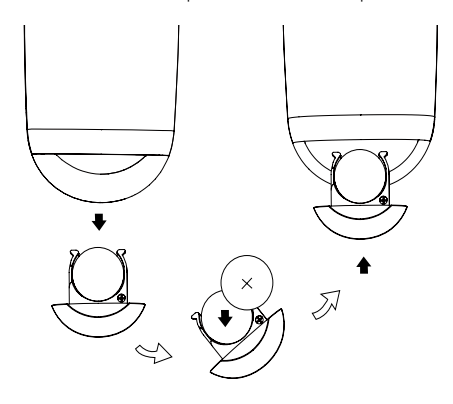

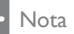

- Antes de pulsar cualquier botón de función del control remoto, seleccione la fuente correcta con el control remoto en lugar de hacerlo con la unidad principal.
- Si no va a utilizar el control remoto durante un período largo de tiempo, quite la pila.

## 4 Configuración de una red Wi-Fi para AirPlay

#### Nota

• Algunas operaciones pueden variar según los tipos diferentes de router inalámbricos que utiliza.

La unidad es compatible con los siguientes modelos de iPod/iPhone/iPad:

- iPod touch (2ª,3ª y 4ª generación)
- iPhone 4
- iPhone 3GS
- iPad 2
- iPad

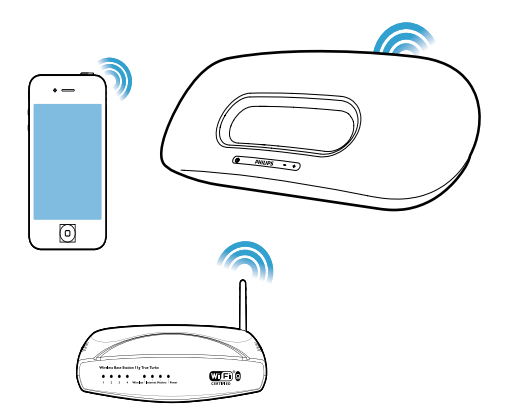

Antes de configurar la red de Wi-Fi, compruebe los siguientes puntos.

- Asegúrese de que el router inalámbrico está encendido y que funciona correctamente.
- 2 Asegúrese de que el indicador & en la parte frontal de la unidad principal parpadea en verde lentamente.
- 3 Compruebe el tipo de router inalámbrico que utiliza.

# Conexión de la unidad a una red Wi-Fi (router).

Seleccione uno de los siguiente escenarios que coincida con su tipo de router.

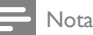

- Cada vez que se vuelve a encender la unidad, ésta accede automáticamente a la última red Wi-Fi configurada.
- En caso de que falle la configuración, repita los pasos o mantenga pulsado Φ en la parte frontal de la unidad principal y vuelva a intentarlo.

# Caso 1: Conecte el dispositivo a un router WPS-PBC

- 1 Pulse WI-FI SETUP en la parte posterior de la unidad principal.
  - → El indicador O parpadea en rojo, verde y amarillo alternativamente.

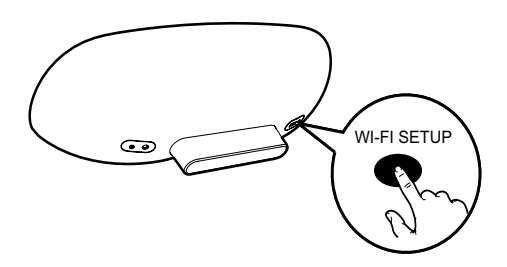

- 2 Pulse el botón WPS en el router inalámbrico.
  - → Después de un rato, el indicador deja de parpadear y permanece en verde, y el altavoz emite un pitido.
  - → La unidad se conecta a la red Wi-Fi correctamente.

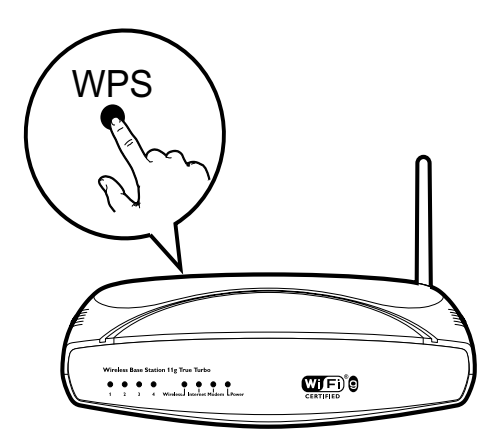

#### 🔆 Consejo

- Para cambiar el nombre de la unidad a AirPlay, siga los pasos de la sección "Caso 2: Conecte a un router que no sea WPS", a continuación.
- En algunos routers inalámbricos, puede tener que mantener pulsado el botón WPS para la conexión de WPS. Consulte los manuales de usuario de los routers específicos para obtener más información.

## Caso 2: Conecte a un router que no sea WPS

Puede conectar la unidad a un router que no sea WPS mediante

- un iPod touch/iPhone/iPad con iOS
  4.2 (o posterior) activado
- un PC o Mac con Wi-Fi activado y iTunes 10 (o posterior) instalado

#### Conexión del dispositivo DS8800W al iPod touch/iPhone/iPad o PC/Mac

- Mantenga pulsado WI-FI SETUP en la parte posterior de la unidad principal durante más de 5 segundos.
  - → El indicador O parpadea en verde y amarillo alternativamente.
- 2 Espere aproximadamente 45 segundos para que Philips Fidelio AirPlay esté disponible en la lista de redes Wi-Fi.

- 3 Seleccione Settings (Ajustes) -> Wi-Fi en el iPod touch/iPhone/iPad.
  - O acceda a la lista de redes inalámbricas disponibles en el PC/Mac.

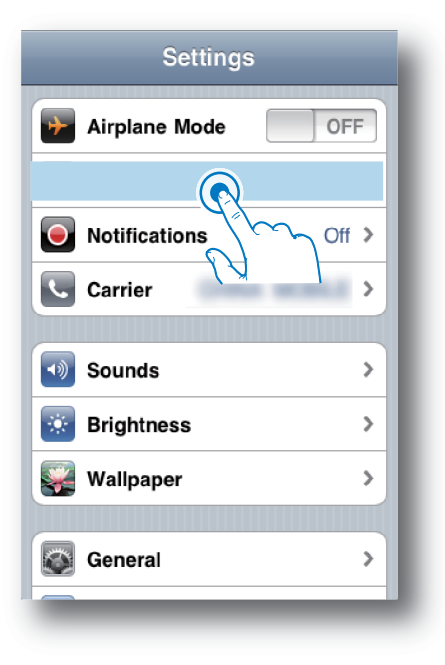

4 Seleccione Philips Fidelio AirPlay de la lista de redes disponibles.

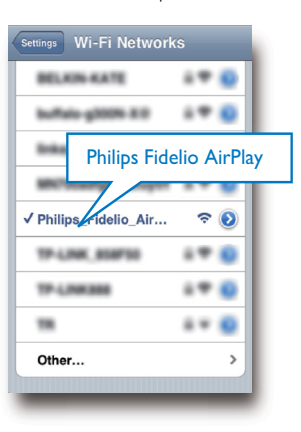

- 5 Espere hasta que la unidad se conecte correctamente a la red Wi-Fi.
  - → Un icono de señal Wi-Fi aparece en el iPod touch/iPhone/iPad o PC/Mac.

#### Configuración de una conexión Wi-Fi del dispositivo DS8800W al router inalámbrico

- 1 Abra Safari en el iPod touch/iPhone/iPad y, a continuación, escriba 192.168.1.1 en la barra de dirección.
  - O abra Safari en su PC/Mac y, a continuación, seleccione "Philips\_ Fidelio XXX" en la lista desplegable de bonjour.
  - O bien abra otro explorador Web en su PC o Mac y, a continuación, escriba 192.168.1.1 en la barra de dirección.
    - → Se muestra la página de configuración de DS8800W.

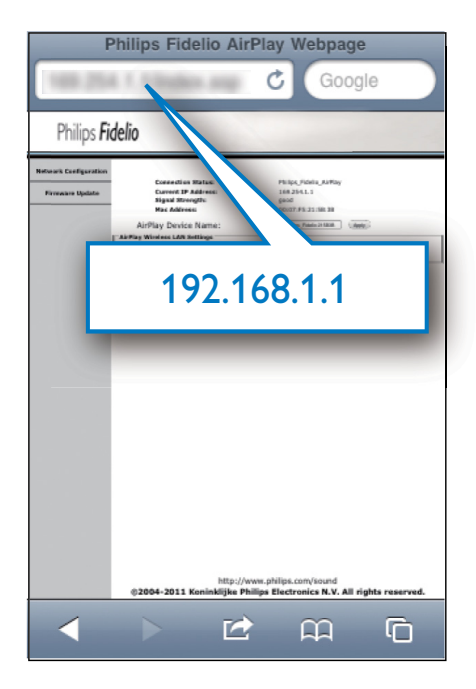

2 Seleccione la pestaña Network Configuration (Configuración de Red).

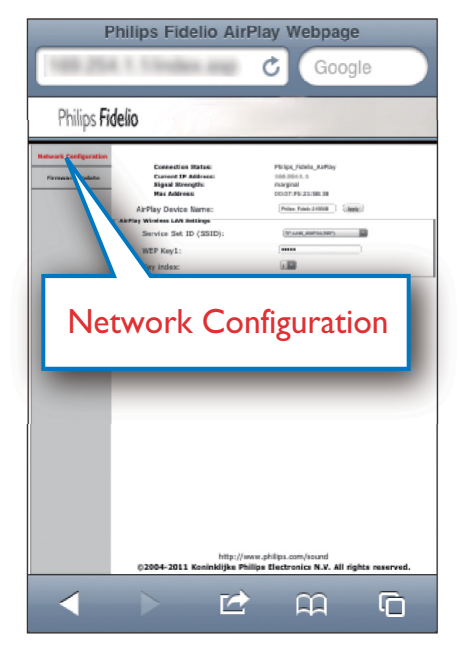

3 Cambie el nombre de la unidad en Airplay Device Name (Nombre del dispositivo AirPlay) si lo desea. 4 Seleccione su router SSID de la lista desplegable de Service Set ID (SSID) (Identificador del conjunto de servicios (SSID)).

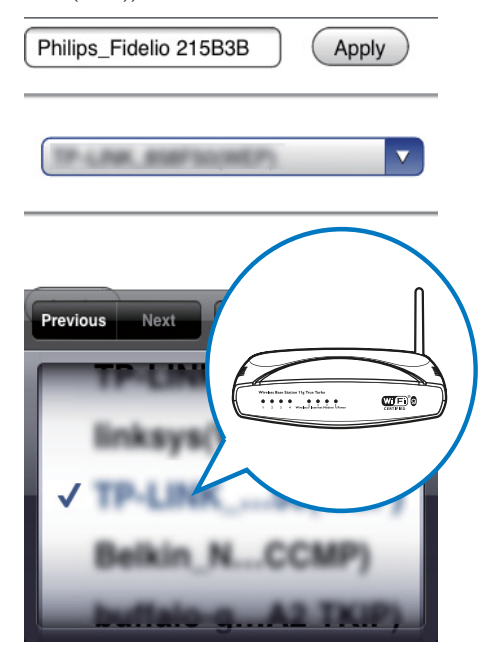

5 Introduzca su clave de red si es necesario (para algunos routers, puede que también sea necesario marcar DHCP en Advance Setting (Configuración avanzada).

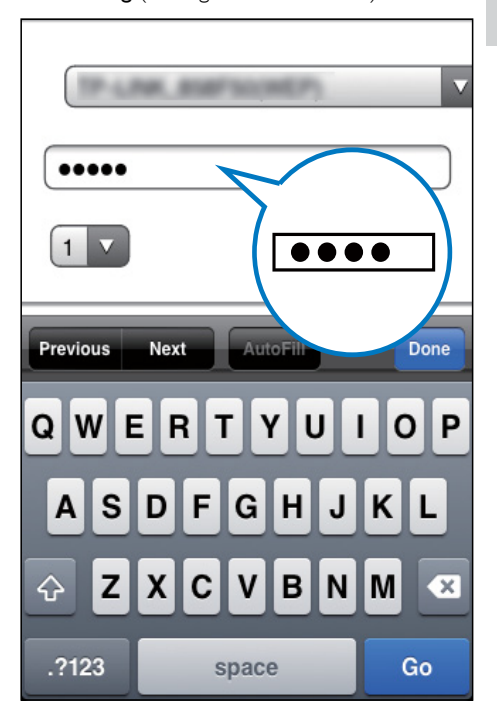

Español

- 6 Haga clic en **Apply** (Aplicar) en la parte inferior de la página para aplicar sus ajustes.
  - → Aparece un menú para la confirmación de los parámetros establecidos.

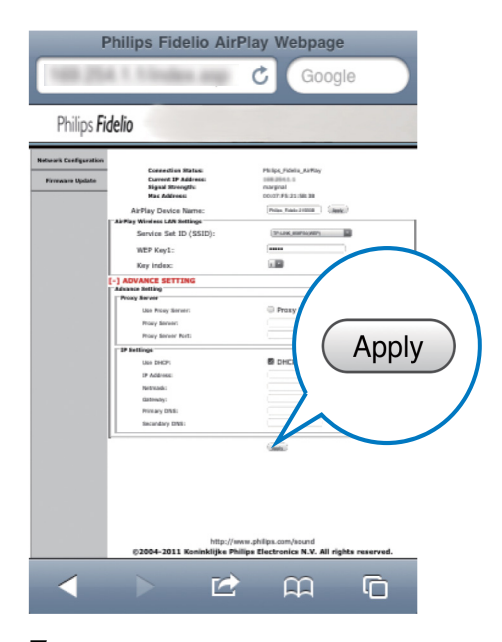

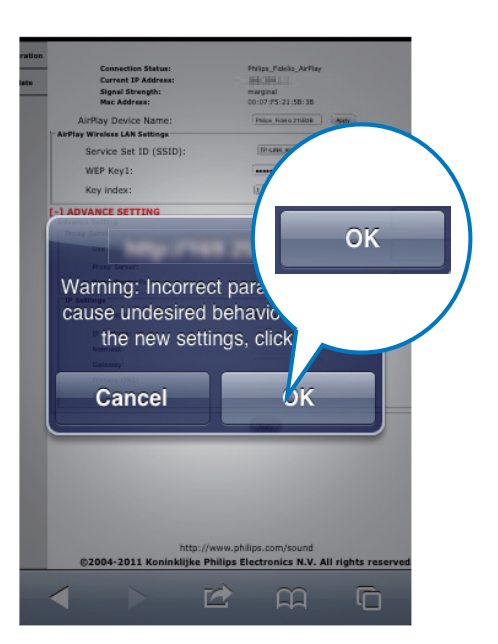

- 7 Haga clic en OK en el menú emergente para confirmar sus ajustes.
  - → Después de un rato, el indicador deja de parpadear y permanece en verde, y el altavoz emite un pitido.
  - → La unidad se conecta a la red Wi-Fi correctamente.

# Español

### Conexión de un dispositivo AirPlay a la misma red Wi-Fi

Para trabajar con la unidad, es necesario que el dispositivo AirPlay se conecte a la misma red Wi-Fi que la unidad.

- 1 Seleccione Settings (Ajustes) -> Wi-Fi en el iPod touch/iPhone/iPad.
  - O acceda a la lista de redes inalámbricas disponibles en el PC/Mac.

| Settings        |           |  |  |  |
|-----------------|-----------|--|--|--|
| F Airplane Mode | OFF       |  |  |  |
|                 |           |  |  |  |
| Notifications   | Off >     |  |  |  |
| Carrier         | >         |  |  |  |
| Soundo          | <u>``</u> |  |  |  |
| Brightness      | · · ·     |  |  |  |
| Wellpeper       |           |  |  |  |
| wanhahei        |           |  |  |  |
| General         | >         |  |  |  |
|                 |           |  |  |  |

2 Seleccione su router SSID en la lista de redes inalámbricas disponibles.

| Settings Wi-Fi Networks                                               |
|-----------------------------------------------------------------------|
|                                                                       |
|                                                                       |
|                                                                       |
|                                                                       |
|                                                                       |
|                                                                       |
| Other                                                                 |
| Ask to Join Networks ON                                               |
| Known networks will be joined automatically. If no known networks are |

- 3 Espere hasta que el router se conecte correctamente a la red Wi-Fi.
  - → Aparece un icono de señal de Wi-Fi en el dispositivo AirPlay.

# 5 Reproducción

### Transferencia de audio desde el dispositivo AirPlay

• Asegúrese de que el dispositivo AirPlay está conectado a la misma red Wi-Fi que la unidad.

#### Transferencia desde el iPod touch/ iPhone/iPad con iOS 4.2 (o posterior) activado

- 1 Abra el iPod.
- 2 Toque el icono AirPlay.

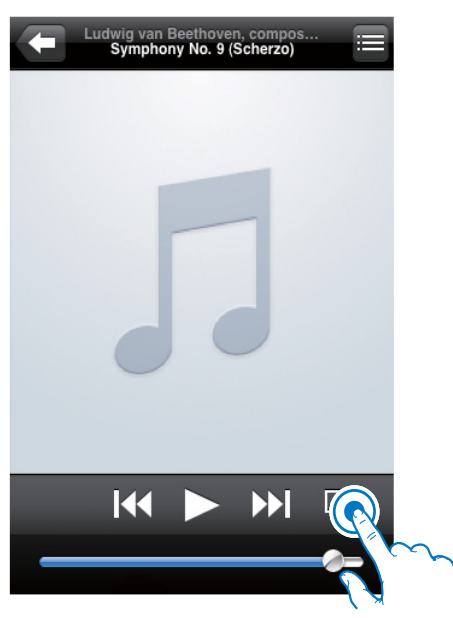

3 Seleccione Philips\_Fidelio XXXX (o nombre personalizado del usuario) en la lista.

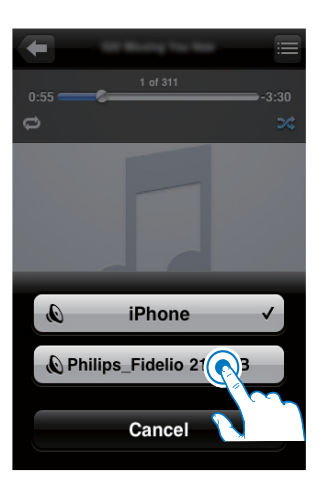

4 Seleccione un archivo multimedia e inicie la reproducción.

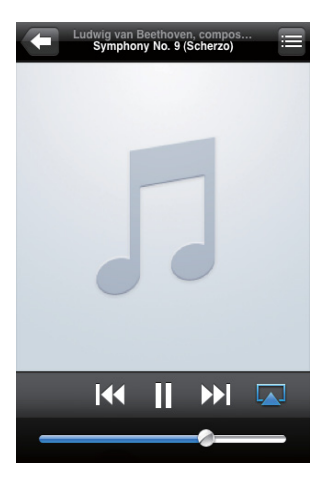

5 Espere hasta que se transfiera audio a los altavoces correctamente.

#### Transferencia a un PC o Mac con Wi-Fi activado y iTunes 10 (o posterior) instalado

Nota

- Antes de abrir iTunes, asegúrese de que ha activado el servicio Bonjour en el PC. En Windows XP, por ejemplo: para activar el servicio, puede hacer clic en Inicio->Configuración ->Panel de control, y hacer doble clic en Herramientas administrativas -> Servicios-> Servicio Bonjour. A continuación, haga clic en Start (Iniciar) y después en OK (Aceptar) en el menú emergente.
- 1 Abra iTunes 10 (o posterior).
- 2 Haga clic en el icono AirPlay situado en la esquina inferior derecha de la ventana.
- 3 Seleccione Philips\_Fidelio\_AirPlay XXXX (o nombre personalizado por el usuario) en la lista.
- 4 Seleccione un archivo multimedia e inicie la reproducción.
- 5 Espere hasta que se transfiera audio al altavoz correctamente.

### Control de reproducción

Puede seleccionar opciones de reproducción diferentes del dispositivo AirPlay o del mando a distancia suministrado.

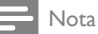

- Todas las operaciones siguientes se basan en el mando a distancia suministrado.
- Para iniciar o hacer una pausa, pulse ► II.
- Para saltar a la pista anterior o siguiente, pulse I◄ / ►I.
- Para ajustar el volumen, pulse + /- varias veces.
- Para silenciar o restablecer el volumen, pulse <sup>III</sup>K.

- Para cambiar a la fuente AUX IN (si está conectada), pulse C.
- Para volver a cambiar a la fuente del dispositivo AirPlay, pulse 🛙.

### Configuración de sonido avanzada

Para conseguir una configuración de sonido avanzada y funciones adicionales, puede utilizar su dispositivo AirPlay para descargar la **Philips Fidelio** aplicación de la Apple App Store.

### Actualización del firmware

#### - Nota

• Sólo puede actualizar el firmware desde un PC/Mac.

#### Descarga del archivo de actualización

- Desde el PC/Mac, visite www.philips.com/ support.
- 2 Introduzca el número de modelo para encontrar el archivo de actualización del firmware más reciente disponible.
- **3** Guarde el archivo de actualización en su disco duro.

#### Actualice la página de configuración.

- Encienda la unidad (consulte "Preparación -Conexión - Conexión de la alimentación").
  - → La unidad tarda aproximadamente 35 segundos en inicializarse. Durante la inicialización, el indicador O de la parte frontal de la unidad principal parpadea en verde rápidamente.
  - → Tras la inicialización, el indicador O comienza a parpadear en verde lentamente.
- Asegúrese de que la unidad y el PC/ Mac están conectados al mismo router inalámbrico.
- 3 Abra Safari en su PC/Mac y, a continuación, seleccione "Philips\_Fidelio XXX" en la lista desplegable de bonjour.
  - O bien abra el explorador Web en su PC o Mac, escriba la dirección IP del dispositivo DS8800W (disponible en la página de configuración del router) en la barra de dirección.
    - → Se muestra la página de configuración de DS8800W.
- 4 Seleccione la ficha **Firmware Update** (Actualización de firmware) y, a continuación, siga las instrucciones que aparecen en la pantalla para acceder a la página siguiente.
- 5 Haga clic en **Browse** (Explorar) para seleccionar el archivo de actualización de firmware descargado y, a continuación, haga clic en **Open** (Abrir).
- 6 Haga clic en **Upload** (Cargar) para cargar el archivo y, a continuación, compare la versión actual con las nuevas versiones del archivo.

7 Tras asegurarse de que el archivo de actualización es el más reciente, haga clic en OK para iniciar la actualización del firmware.

→ Se muestra la barra de progreso.

8 Al final del proceso de actualización, haga clic en OK para confirmar.

# Español

# 6 Otras funciones

# Reproducción desde un dispositivo externo (opcional)

También puede escuchar un reproductor de audio externo a través de la unidad. Conecte el cable de conexión MP3 suministrado a:

- la toma AUX IN de la parte posterior de la unidad principal.
- la toma para auriculares en un reproductor de audio externo.

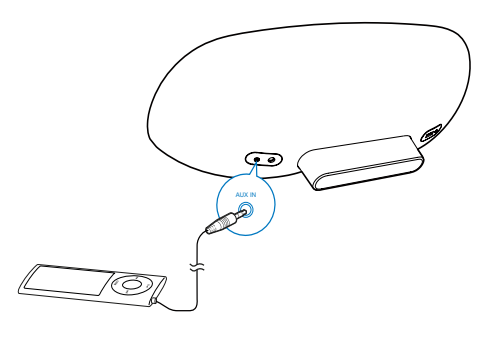

- Nota

 Para reproducir audio del reproductor de audio conectado, primero pulse C para seleccionar la fuente AUX IN.

## Carga del iPod/iPhone/iPad

- Nota

• La toma USB sólo puede cargar dispositivos de Apple (consulte la siguiente lista).

Puede cargar su iPod/iPhone/iPad a través de la toma USB con un cable USB (no incluido). La toma USB sólo puede cargar los siguientes modelos de iPod, iPhone y iPad.

Diseñado para:

- iPod touch (1ª,2ª,3ª y 4ª generación)
- iPod classic
- iPod nano (2ª,3ª,4ª, 5ª y 6ª generación)
- iPhone 4
- iPhone 3GS
- iPhone 3G
- iPhone
- iPad 2
- iPad

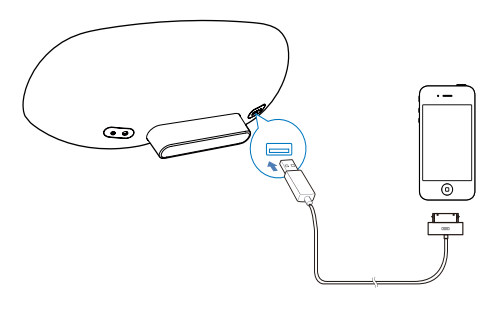

# 7 Información del producto

- Nota
- La información del producto puede cambiar sin previo aviso.

### Especificaciones

#### Amplificador

| 2 x 15 W RMS         |
|----------------------|
| 20 - 20000 Hz, ±3 dB |
|                      |
| > 90 dB              |
| 650 mV RMS           |
| 20 kohmios           |
|                      |

#### Altavoces

| Impedancia del altavoz | 8 ohmios           |
|------------------------|--------------------|
| Controlador de         | Woofer de 130 mm + |
| altavoz                | tweeter de 19 mm   |
| Sensibilidad           | > 85 dB/m/W        |

### Información general

| Alimentación de CA   | Modelo: GFP451DA-      |
|----------------------|------------------------|
|                      | 1825-1                 |
|                      | Entrada: 100           |
|                      | - 240 V~, 50/60 Hz     |
|                      | 1,2 A                  |
|                      | Salida: 18 V === 2,5 A |
| Consumo de energía   | 10 W                   |
| en funcionamiento    |                        |
| Consumo de energía   | < 1 W                  |
| en modo de espera de |                        |
| bajo consumo         |                        |
| Dimensiones          |                        |
| - Unidad principal   | 455 x 165 x 150 mm     |
| Peso                 |                        |
| - Con embalaje       | 3,7 kg                 |
| - Unidad principal   | 2,5 kg                 |

# 8 Solución de problemas

#### Advertencia

• No quite nunca la carcasa de este aparato.

Para que la garantía mantenga su validez, no trate nunca de reparar el sistema usted mismo. Si tiene problemas al usar este aparato, compruebe los siguientes puntos antes de llamar al servicio técnico. Si no consigue resolver el problema, vaya al sitio Web de Philips (www.philips.com/support). Cuando se ponga en contacto con Philips, asegúrese de que el aparato esté cerca y de tener a mano el número de modelo y el número de serie.

#### No hay alimentación

- Asegúrese de que lel enchufe del cable de alimentación del dispositivo está conectado correctamente.
- Asegúrese de que haya corriente en la toma de CA.

#### No hay sonido

- Ajuste el volumen.
- Compruebe la conexión a la red.
  Configure la red otra vez si es necesario (consulte "Configuración de una red Wi-Fi (router)").

#### La unidad no responde

- Mantenga pulsado O en la parte frontal de la unidad principal para restablecer el dispositivo. Configure la red otra vez (consulte "Configuración de una red Wi-Fi (router)").
- Desconecte y vuelva a conectar el enchufe de alimentación de CA; a continuación, encienda de nuevo el dispositivo.

#### La conexión de red de Wi-Fi ha fallado

 Compruebe si el router Wi-Fi tiene la certificación Wi-Fi. Este dispositivo sólo es compatible con routers con certificación Wi-Fi.

- Este dispositivo no es compatible con routers WPS-PIN.
- Este dispositivo no es compatible con todos los routers de WPS-PBC (consulte el manual de usuario de su router).
- Active la emisión de SSID en el router Wi-Fi.
- Evite utilizar el canal Wi-Fi que está utilizando o el que esté muy solapado por las Wi-Fi cercanas.
- Aleje el dispositivo de fuentes potenciales de interferencia que pueden afectar la señal Wi-Fi, como los microondas.
- Si no puede utilizar el PC para la configuración de red Wi-Fi, compruebe si el PC está utilizando una red Wi-Fi. No puede utilizar la conexión Ethernet para la configuración de red de AirPlay. Si el problema persiste, se recomienda encarecidamente utilizar el iPod touch/ iPhone/iPad/Mac para configurar la red Wi-Fi por primera vez, ya que algunos ajustes del PC pueden afectar a la configuración de red Wi-Fi.
- Asegúrese de que el nombre SSID del router de su casa consiste en caracteres o dígitos normales y no se ha insertado ningún espacio o caracteres especiales como %/#/\*.
- Si escoge cambiar el nombre del dispositivo AirPlay "Philips\_Fidelio XXXX" en el menú de configuración, no utilice caracteres especiales ni símbolos.
- Si no puede conectarse a través de WPS, asegúrese de que utiliza un router con certificación WPS. Si no consigue resolver el problema, no utilice el nombre predefinido de SSID para el router WPS. El nombre predefinido de SSID puede implicar una protección de seguridad que deriva en un fallo de conexión. Utilice sólo caracteres o dígitos sencillos para cambiar el nombre del router de WPS.

## Fallo ocasional de la transferencia de música de AirPlay

Utilice una o varias de las siguientes opciones:

- Active la opción de búsqueda de canales automática (si está disponible en el router Wi-Fi).
- Active la opción de gestión de transferencia inteligente inalámbrica (WISH), si está disponible en el router Wi-Fi.
- Active la opción de calidad del servicio (QoS), si está disponible en el router Wi-Fi.
- Apague el resto de routers de su casa.

## No parece ningún icono de AirPlay en el dispositivo Apple AirPlay ni iTunes en mi PC

- Asegúrese de que la unidad ya está en la red de AirPlay.
- Antes de abrir iTunes, asegúrese de que ha activado el servicio Bonjour en el PC. En Windows XP, por ejemplo: para activar el servicio, puede hacer clic en Inicio->Configuración ->Panel de control, y hacer doble clic en Herramientas administrativas -> Servicios-> Servicio Bonjour. A continuación, haga clic en Start (Iniciar) y después en OK (Aceptar) en el menú emergente.
- Si no consigue resolver el problema, trate de reiniciar la unidad.

#### Fallo de la conexión de AirPlay con Mac o PC

- Desactive el software de firewall y el software de seguridad, los cuales pueden bloquear los puertos que AirPlay utiliza para transferir contenido.
- Compruebe si la velocidad de la red es lo bastante rápida (en casos donde varios dispositivos comparten el mismo router el rendimiento de AirPlay puede verse afectado). Apague los otros dispositivos conectados al router de su casa.
- En caso de fallo o desconexión de la transferencia de audio al utilizar el iPod touch/iPhone/iPad/iMac/PC para AirPlay, reinicie el iPod touch/iPhone/iPad, iTunes o dispositivo DS8800W.

La exploración de contenido de Internet, como noticias, música, vídeos etc., mediante el router de su casa puede afectar al rendimiento de AirPlay. En caso de fallo o desconexión de AirPlay, se recomienda detener cualquier navegación por Internet o desconectarse de Internet.

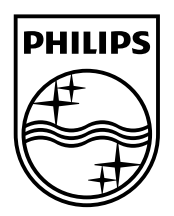

©2013 Koninklijke Philips Electronics N.V. All rights reserved. DS8800W\_10\_UM\_V3.0

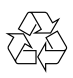